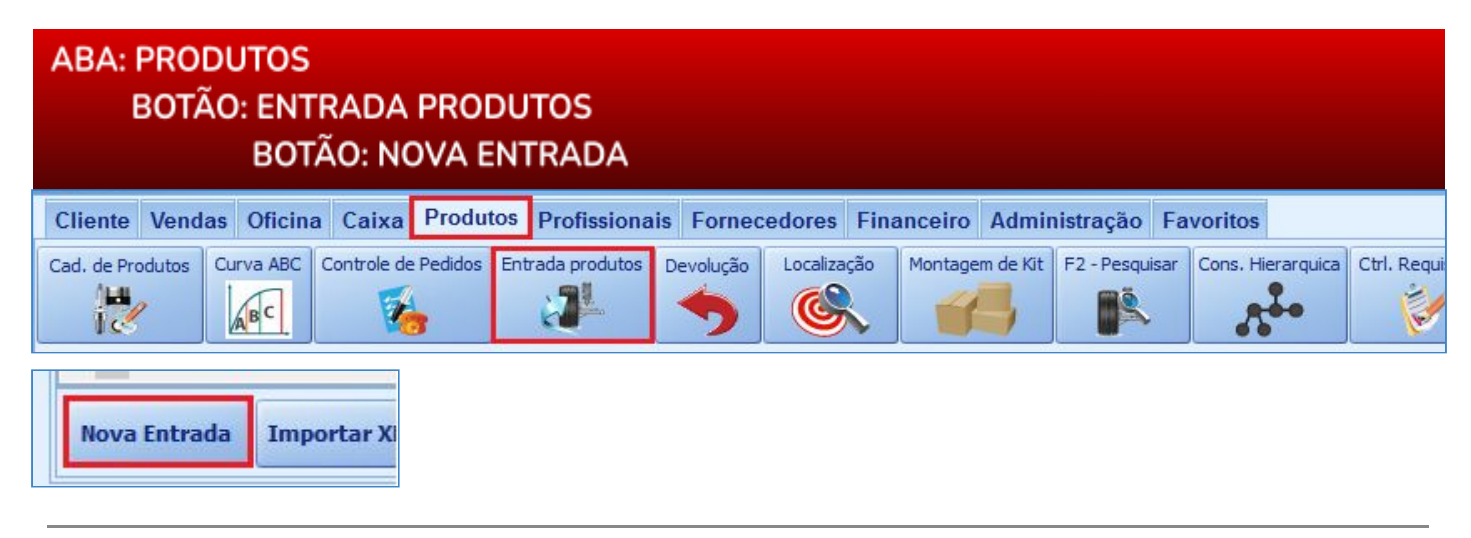

## Janela: ENTRADA DE PRODUTOS

# O QUE É POSSÍVEL FAZER NESTA ÁREA DO SISTEMA

- Dar entrada manualmente em produtos
- Cadastrar novos produtos
- Alterar valores dos produtos

### **IMPORTANTE SABER!**

• Os campos que estiverem com a cor <u>CINZA</u> trazem informações automáticas do sistema. Só poderão ser alterados, quando existir opção de escolha.

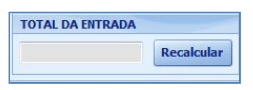

• Sempre que encontrar esse botão, poderá acessar <u>Manual Passo a Passo</u> ou <u>Guia de</u> <u>Referência</u>, disponíveis para aquela janela.

#### Quadro: DADOS DA ENTRADA

| DADOS DA ENTRADA |            |        |            |
|------------------|------------|--------|------------|
| Fornecedor       |            | Número | Data       |
|                  | Selecionar |        | 13/05/2016 |

### **Botão: SELECIONAR**

Seleciona o fornecedor do produto.

#### **Campo: Número**

Utilize para informar o número da entrada da nota.

#### Campo: Data

Será preenchido automaticamente, mas caso haja necessidade, poderá alterar manualmente.

#### **Quadro: VALORES**

Mostra os valores dos produtos informados na grade.

| Produtos             | Frete                 | -      | Seguro                    |       | Descontos | - | Outros   |     | Sub. trib. |
|----------------------|-----------------------|--------|---------------------------|-------|-----------|---|----------|-----|------------|
| 700,00               | 0,00                  | +      | 0,00                      | +     | 0,00      | + | 0,00     | +   | 0,00       |
| Só preencha os valor | res de; frete, seguro | , desc | contos, outros e subst. I | trib. |           |   | TOTAL DA | ENT | RADA       |

### **Opção:**

# RECALCULAR AUTOMATICAMENTE

Quando marcada, a cada produto incluído na grade, os valores serão atualizados automaticamente.

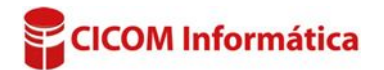

# Quadro: TOTAL DA ENTRADA

Mostra o valor total da entrada dos produtos.

| TOTAL DA ENTRADA |            |
|------------------|------------|
|                  | Recalcular |

# **Botão: RECALCULAR**

Recalcula o valor total da entrada, a cada inclusão de produtos na grade.

| Aba: PRODUTOS                                                  |            |      |        |        |        |          |          |         |             |          |
|----------------------------------------------------------------|------------|------|--------|--------|--------|----------|----------|---------|-------------|----------|
| PRODUTOS OBSERVAÇÕES                                           |            |      |        |        |        |          |          |         |             |          |
| <f11> Pesquisar: 5*LÂMPADA <enter> Cadastro de l</enter></f11> | Produtos   |      |        |        |        |          |          | Excluir | Produto sel | ecionado |
| Entrada Estoque Cód Descrisão                                  | Valores    |      |        |        |        |          |          |         | Custo       | NCM 4    |
| Qtd. Un X Qtd. Un Fabricante                                   | Sub. Trib. | FCP  | Frete  | Seguro | Outros | Desconto | Unitário | Total   | Unitário    | MCF1     |
| 2 CX 🗄 24 UN LÂMPADA                                           | 0,0000     | 0,00 | 0,0000 | 0,0000 | 0,0000 | 0,0000   | 25,6000  | 51,2000 | 2,13        |          |

### Campo: <F11> PESQUISAR

Permite pesquisar e/ou inserir os produtos cadastrados no Sistema, na grade.

## **Botão: CADASTRO DE PRODUTOS**

Acessa a janela **CADASTRO DE PRODUTOS**, permitindo cadastrar um novo produto. <u>CLIQUE AQUI para mais informações.</u>

## Botão: EXCLUIR PRODUTO SELECIONADO

Exclui produto selecionado na grade.

### GRADE

Mostra informações dos produtos da entrada.

### Coluna: Entrada

Mostra a quantidade e o tipo de unidade dos produtos.

#### Coluna: X

Ao clicar no botão [+], acessa a grade de CONVERSÃO, permitindo efetuar a conversão de unidades do produto.

### Exemplo de conversão com MULTIPLICAÇÃO:

Suponhamos que seja feita uma entrada, onde conste 2 CX (CAIXAS) de lâmpada com 12 UN (unidades) em cada caixa, porém, sua empresa dará saída desse produto em unidade. Para que o produto entre no estoque em UN (unidade), a grade deverá ser preenchida da seguinte forma:

Coluna ENTRADA - QTD: 2

Coluna UN: CX (CAIXA)

### Coluna X, botão +: Coluna FATOR: MULTIPLICAR, POR 12

Dessa forma, o sistema fará uma entrada no estoque, considerando a quantidade de 24 unidades de lâmpadas. (2 CAIXAS serão multiplicadas por 12 UN, resultando na entrada de 24 UNIDADES de lâmpada).

| Ent  | rad | la |   | Estop  | Estoque Có |           |  |  |
|------|-----|----|---|--------|------------|-----------|--|--|
| Qtd. |     | Un | x | Qtd.   | Un         | Fabricant |  |  |
|      | 2   | CX |   | 5      | UN         |           |  |  |
|      |     |    |   |        | Co         | nversão   |  |  |
|      |     |    |   | Fator  | -          | Por       |  |  |
|      |     |    | Ī | Multip | licar      | • 12      |  |  |

| Entrad | la |   | Estoque |    |   |  |
|--------|----|---|---------|----|---|--|
| Qtd.   | Un | x | Qtd.    | Un | F |  |
| 2      | CX | Ð | 24      | UN |   |  |

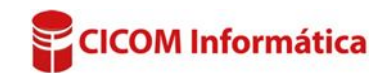

# Exemplo de conversão com DIVISÃO:

Suponhamos que seja feita uma entrada, onde constem **80 UN (UNIDADES)** de cabos de vela, porém, sua empresa dará saída nesses produtos em **PACOTES** com 4 unidades. Para que o produto entre no estoque em **PACOTES (PC)**, a grade deverá ser preenchida da seguinte forma:

Coluna ENTRADA - QTD: 80

Coluna UN: UN

Coluna X, botão +: Coluna FATOR: MULTIPLICAR, POR 12

Dessa forma, o sistema importará os produtos do XML, considerando a quantidade de 20 PACOTES de cabos de vela. (80 UNIDADES serão divididas por 4 UNIDADES, resultando na entrada de 20 PACOTES).

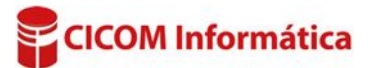